## **MICHIGAN STATE DUE PAYMENT INSTRUCTIONS**

## Step 1: Click on the below link

https://ipn2.paymentus.com/rotp/somi

**Step 2:** Enter the below required information, click on continue

## Note: - Select payment type as "2023 MI-1040"

| Enter Account Information (All Fields Required)                                                                                              |
|----------------------------------------------------------------------------------------------------|
| Payment Type                                                                                                    |
| Select a Payment Type -                                                                                                    |
| Primary Taxpayer SSN                                                                                                    |
| Enter your Primary Taxpayer SSN                                                                                                    |
| Primary Taxpayer SSN                                                                                                    |
| Primary Taxpayer Last Name                                                                                                    |
| Enter Primary Taxpayer Last Name                                                                                                    |
| Primary Taxpayer First Name                                                                                                    |
| Enter Primary Taxpayer First Name                                                                                                    |
| Enter the five-digit ZIP Code used on last year's Michigan Individual Income Tax return - all non-US postal codes should be entered as 00000 |
| Enter Five digit ZIP Code from Previous Return                                                                                               |
|                                                                                                    |
| Continue                                                                                                    |
|                                                                                                    |

**Step 3:** Enter the below required payment information, click on continue.

| Reference Payment Information                                                                                                    |                               |  |
|----------------------------------------------------------------------------------------------------|-------------------------------|--|
| All fields are required unless labeled as optional.                                                                                                    |                               |  |
| Primary Taxpayer SSN                                                                                                    | *****7896                     |  |
| Primary Taxpayer First Name                                                                                                    | Primary Taxpayer Last Name    |  |
| Daytime Phone Number                                                                                                    | ZIP Code                      |  |
| Enter Daytime Phone Number                                                                                                    | 48012                         |  |
| Email 😡                                                                                                    | Re-Enter Email                |  |
| Enter email address                                                                                                    | Re-enter email address        |  |
| Pay This Amount \$ 0.00<br>Spouse SSN<br>Optional<br>Show Spouse SSN<br>Payment Type<br>2022 MI-1040<br>Payment Method                                                                                                    | Spouse First Name<br>Optional |  |
| We are unable to validate the information you provided on the previous screen with the State of<br>Michigan's records and cannot accept an ACH payment directly from your financial institution at<br>this time. You are still able to make a payment using your credit or debit card. If you have any<br>questions, please contact the Michigan Department of Treasury at \$17-636-4486. |                               |  |
| 🔿 VISA 👗 🔁                                                                                                    | Debit Card                    |  |
| VISA Continue                                                                                                    | Credit Card                   |  |

**Step 4:** Select your payment mode either Debit card or credit card and Enter your Card Details, Click on continue and proceed with further payment process.

| Payment Type                                                                                                    |             |  |  |
|----------------------------------------------------------------------------------------------------|-------------|--|--|
| 2022 MI-1040                                                                                                    | ~           |  |  |
| Payment Method                                                                                                    |             |  |  |
| We are unable to validate the information you provided on the previous screen with the State of Michigan's records and cannot accept an ACH payment directly from your financial institution at this time. You are still able to make a payment using your credit or debit card. If you have any questions, please contact the Michigan Department of Treasury at 517-636-4486. |             |  |  |
| 🔿 VISA 📸 🚥                                                                                                    | Debit Card  |  |  |
|                                                                                                    | Credit Card |  |  |
| Card Number CVV 😧<br>Enter card number CVV                                                                                                    |             |  |  |
| Expiration Date                                                                                                    |             |  |  |
| MM • YYYY •                                                                                                    |             |  |  |
| Card Holder Name                                                                                                    |             |  |  |
| Enter card holder name                                                                                                    | ]           |  |  |
|                                                                                                    |             |  |  |
| < Back Continue                                                                                                    |             |  |  |